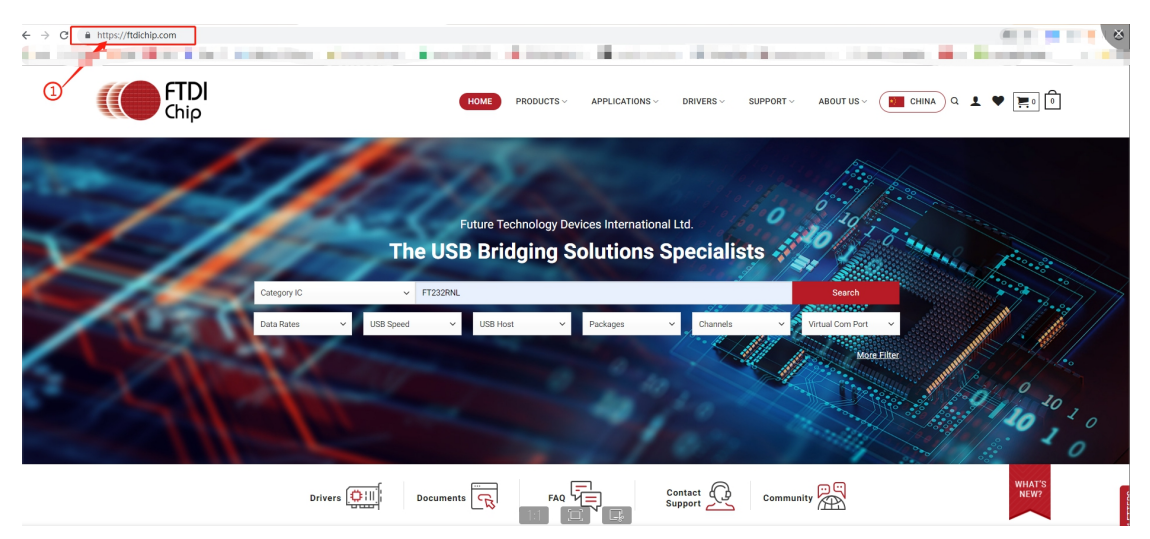

Step1: Please visit the FTDI official website: <a href="https://ftdichip.com">https://ftdichip.com</a>

Step2: Please select "Category IC".

Step3: Please Enter the chip model FT232RNL, and click Search to search;

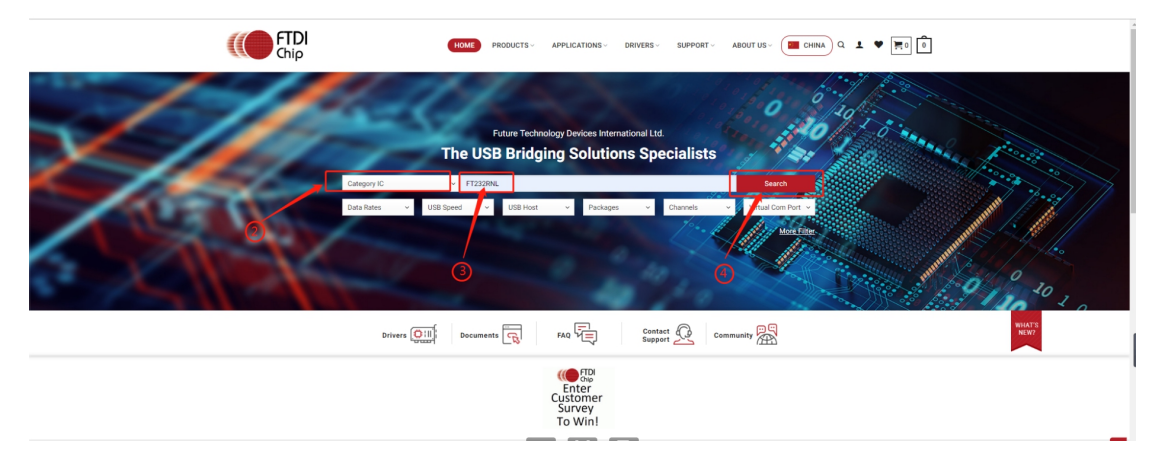

Step5: Please click FT232RNL.

| FTDI<br>Chip                                                                                                    | HOME                                                                                                    | PRODUCTS ~     | APPLICATIONS ~ DRIV                                                              | rs~ su     | PPORT ~        | ABOUT US ~              | CHINA                                   | ) a <b>1</b>     | ♥ ☴0 0  |
|----------------------------------------------------------------------------------------------------|----------------------------------------------------------------------------------------------------|----------------|----------------------------------------------------------------------------------|------------|----------------|-------------------------|-----------------------------------------|------------------|---------|
|                                                                                                    |                                                                                                    | Hom            | Products<br>ne / Search Products                                                 |            |                |                         |                                         |                  |         |
| Category IC                                                                                                    | Product part number.                                                                                                    |                |                                                                                  |            |                |                         |                                         |                  | Search  |
| Compare Delect Products All Products<br>Compare Part Number Image C<br>PT22206. USB 2                                                                                                    | Oslave to UART Online Online | No of Channels | Interfaces                                                                       | 1.8V to 5V | USB Host<br>No | Packages<br>28-pin SSOP | Datasheet<br>Datasheet                  | Price<br>USD4.75 | Buy Now |
| 5                                                                                                    |                                                                                                    |                |                                                                                  |            |                |                         |                                         |                  |         |
| UK Office<br>Future Technology Devices International Limited<br>♥ Unt 1.2 Sensure Theory, Centrative Bunks,<br>Giagougo (21 Her), Uniter Status<br>♥ Tel +44 (8) 141 429 2728<br><a href="https://www.sensure.com">https://www.sensure.com</a><br>♥ Tel +44 (8) 141 429 2728 | Singapore Office<br>USA Office<br>Taiwan Office<br>China Office<br>f 2 2 0 2                                                                                                    |                | Quick Links<br>Home<br>Products<br>Technical Surport<br>Applications<br>About Us |            |                | Info<br>Priv<br>Term    | rmation<br>acy Policy<br>ns and Conditi | iona             |         |

Step6: Click on the "Drivers" icon.

Step7: Select VCP Drivers or D2XX Drivers according to your needs;

| Спр номе                                                                                                    | PRODUCTS - APPLICA                                                                                                    | TIONS - DRIVERS                                                                                                    | SUPPORT SUPPORT AB | BOUT US - CHINA Q                                        | L ¥ 20 0 |  |
|----------------------------------------------------------------------------------------------------|----------------------------------------------------------------------------------------------------|----------------------------------------------------------------------------------------------------|--------------------|----------------------------------------------------------|----------|--|
| c and the second second | Part No: FT232PNL<br>USB Full Speed to Serial LUSB 2.0 Slave to UART Co<br>USB 2.0 Slave to UART Co<br>Data Rates: 3MBaud<br>@ USB Transfer Modes: I<br>@ USB Host: No<br>& Channels: 1<br>{- USB Class: Vendor<br>If Operating Temperature | FT2323NA.<br>Speed to Serial UART IC, Includes Oscillat<br>Slave to UART Converter<br>Rafes: Tildland<br>Transfer Modes: Dulk<br>Host: No<br>Class: Vendor<br>ating Temperature: -40°C to +85°C |                    | 28<br>eed (12Mbps)<br>th 4 GPIO pins<br>SOP<br>5 V<br>es |          |  |
|                                                                                                    | Standard Price (Easy cl<br>Order Quantity                                                                                                    | eckout)                                                                                                    | Price per Unit     |                                                          |          |  |
|                                                                                                    | 1-9                                                                                                    |                                                                                                    | USD4.75            |                                                          |          |  |
|                                                                                                    | 10 - 49                                                                                                    |                                                                                                    | USD4.30            |                                                          |          |  |
|                                                                                                    | 50 - 99                                                                                                    |                                                                                                    | USD4.10            |                                                          |          |  |
|                                                                                                    | 100 - 249                                                                                                    |                                                                                                    | USD3.90            |                                                          |          |  |
|                                                                                                    | 250 - 499                                                                                                    |                                                                                                    | USD3.50            |                                                          |          |  |
|                                                                                                    | 500 - 999                                                                                                    |                                                                                                    | USD3.10            |                                                          |          |  |
|                                                                                                    | 1000 - +                                                                                                    |                                                                                                    | Ask for quote      |                                                          |          |  |
|                                                                                                    | *Request quote for larg                                                                                                    | e quantities                                                                                                    |                    |                                                          |          |  |
| 6                                                                                                    | • 1 •                                                                                                    | Buy Now                                                                                                    |                    |                                                          |          |  |
| Q. Device Overview 📄 Documentation 💽 Driv                                                                                                    | ers 🛓 Downloads                                                                                                    |                                                                                                    |                    |                                                          |          |  |
| ∧ Drivers                                                                                                    |                                                                                                    |                                                                                                    |                    |                                                          |          |  |
| VCP Drivers                                                                                                    | 1:1                                                                                                    |                                                                                                    |                    |                                                          |          |  |

Step 8 & 9: Please click on the corresponding driver to download.

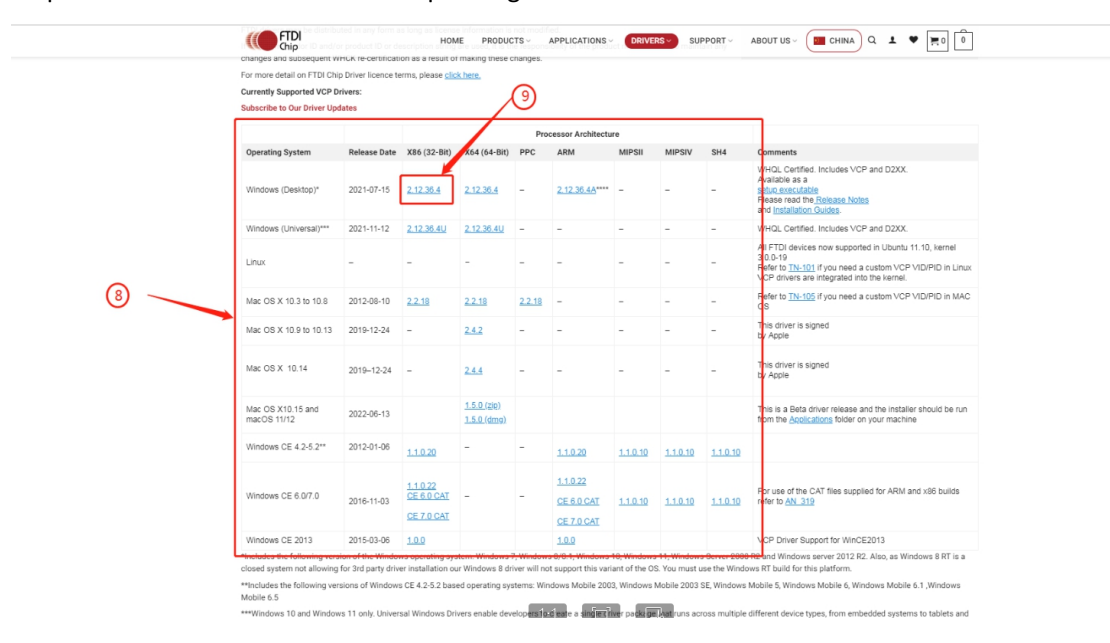